# Manual de Instalação e Ativação OFFICE BANKING BRADESCO – OBB PLUS

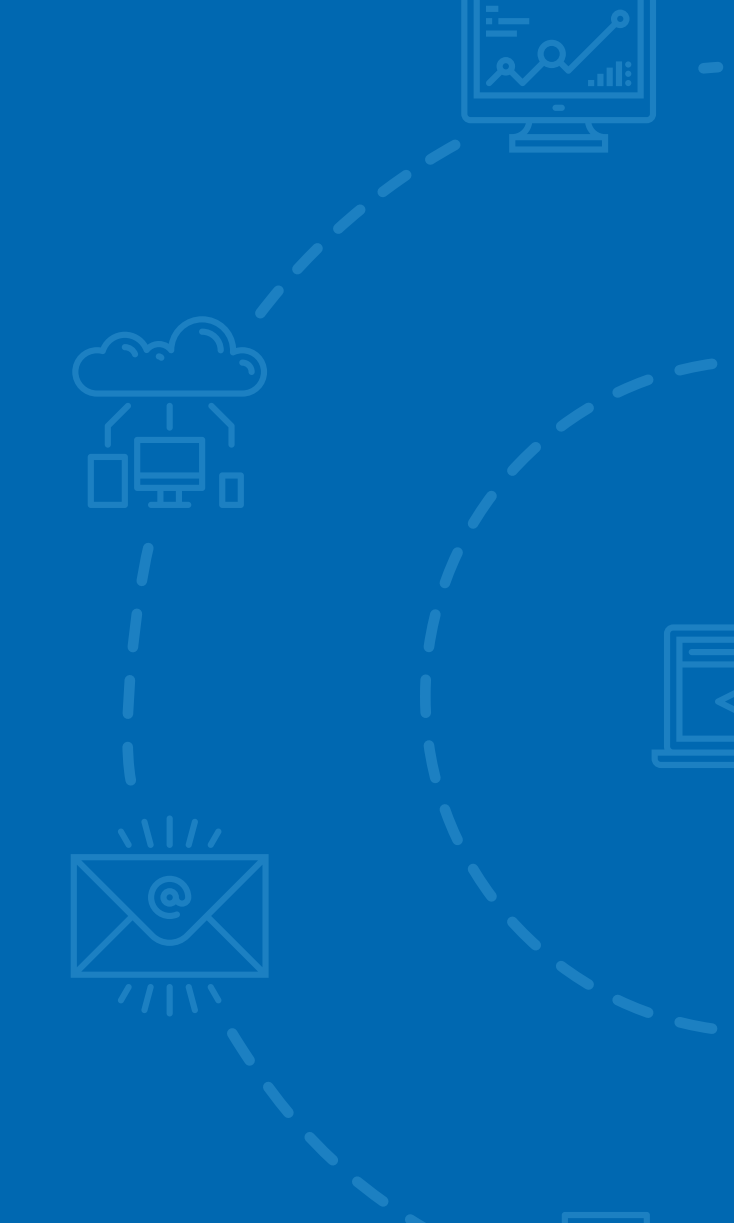

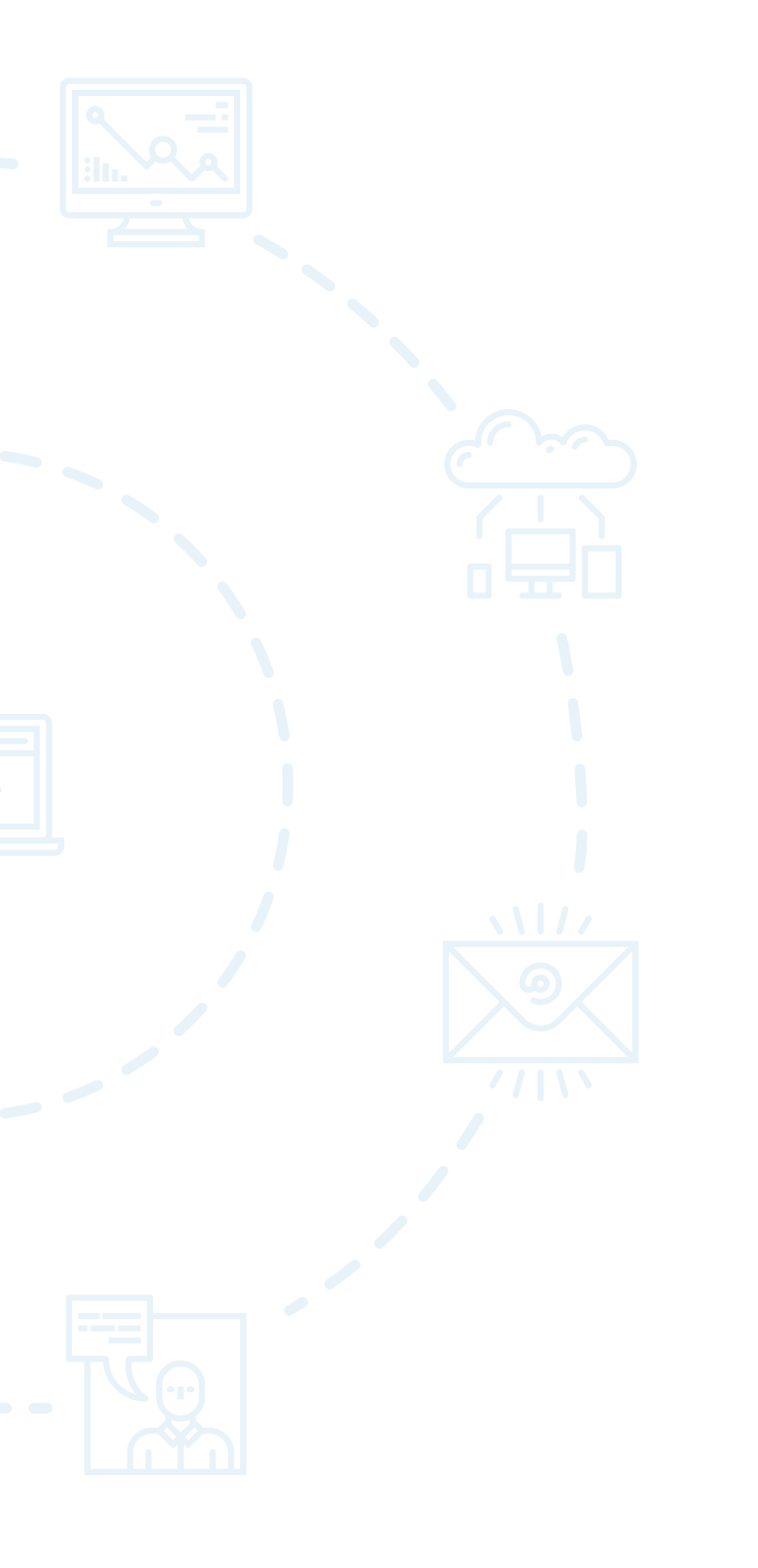

# ÍNDICE

| 1   | Instalação do OBB Plus                                                        | 3  |
|-----|-------------------------------------------------------------------------------|----|
| 2   | Ativação dos Produtos1                                                        | 4  |
| 2.1 | Download do Instalador<br>de Crédito a Funcionário 240,<br>Multipag e Vendor1 | 4  |
| 3   | Ativação do OBB Plus 2                                                        | 7  |
| 3.1 | Equalização de Dados31                                                        | 0  |
| 3.2 | Atualização de Versão 3                                                       | 51 |
| 3.2 | Cadastrar Senha 3                                                             | 2  |

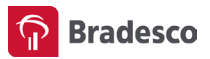

### INSTALAÇÃO DO OBB PLUS

Para fazer o download do instalador do OBB Plus, acesse *pessoajuridica.bradesco* e escolha as opções **Gestão de Caixa >** Gerenciamento de Caixa – OBB PLUS. Clique em Como instalar > Instalador clicando aqui.

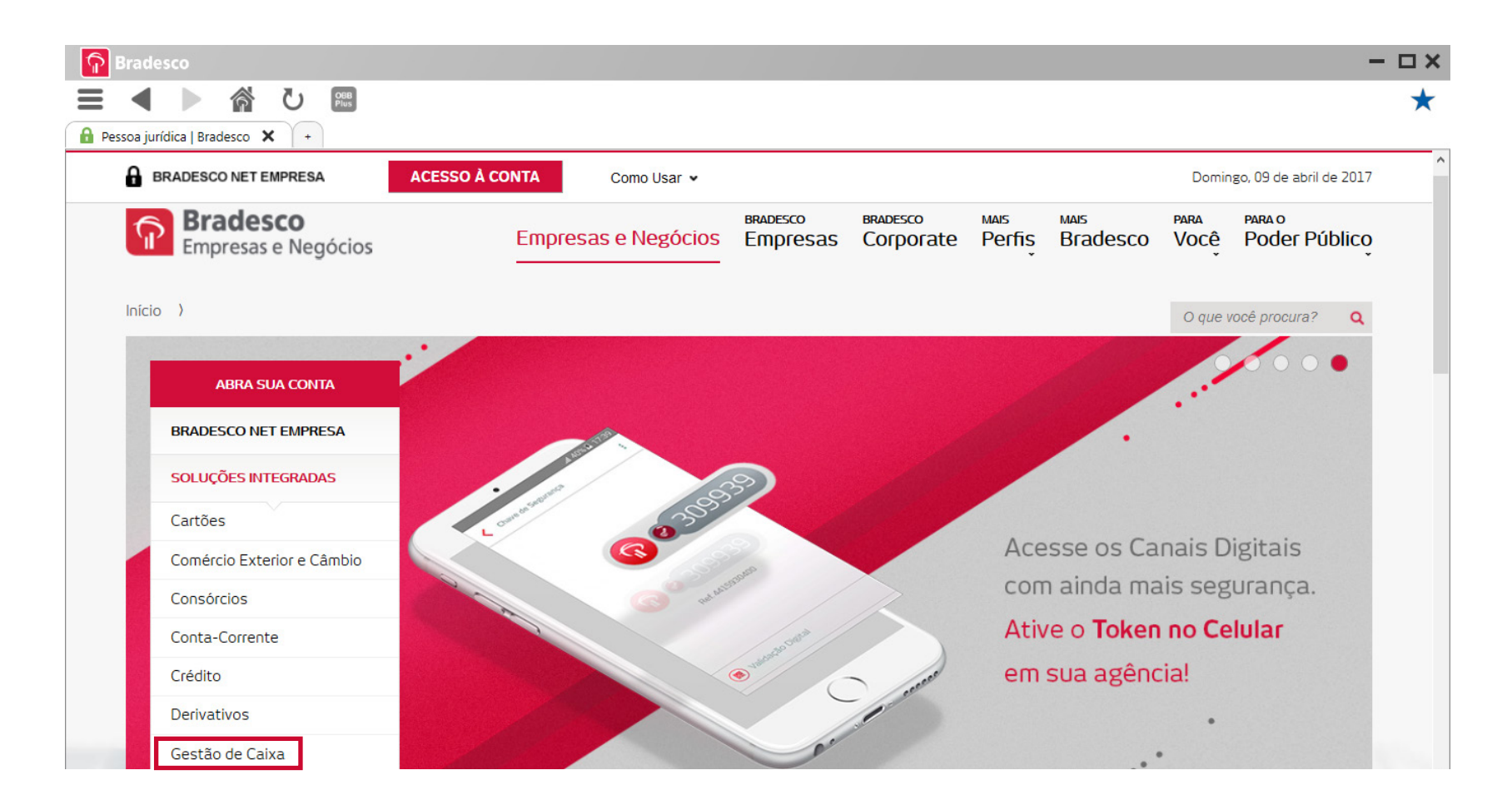

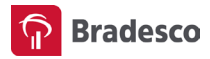

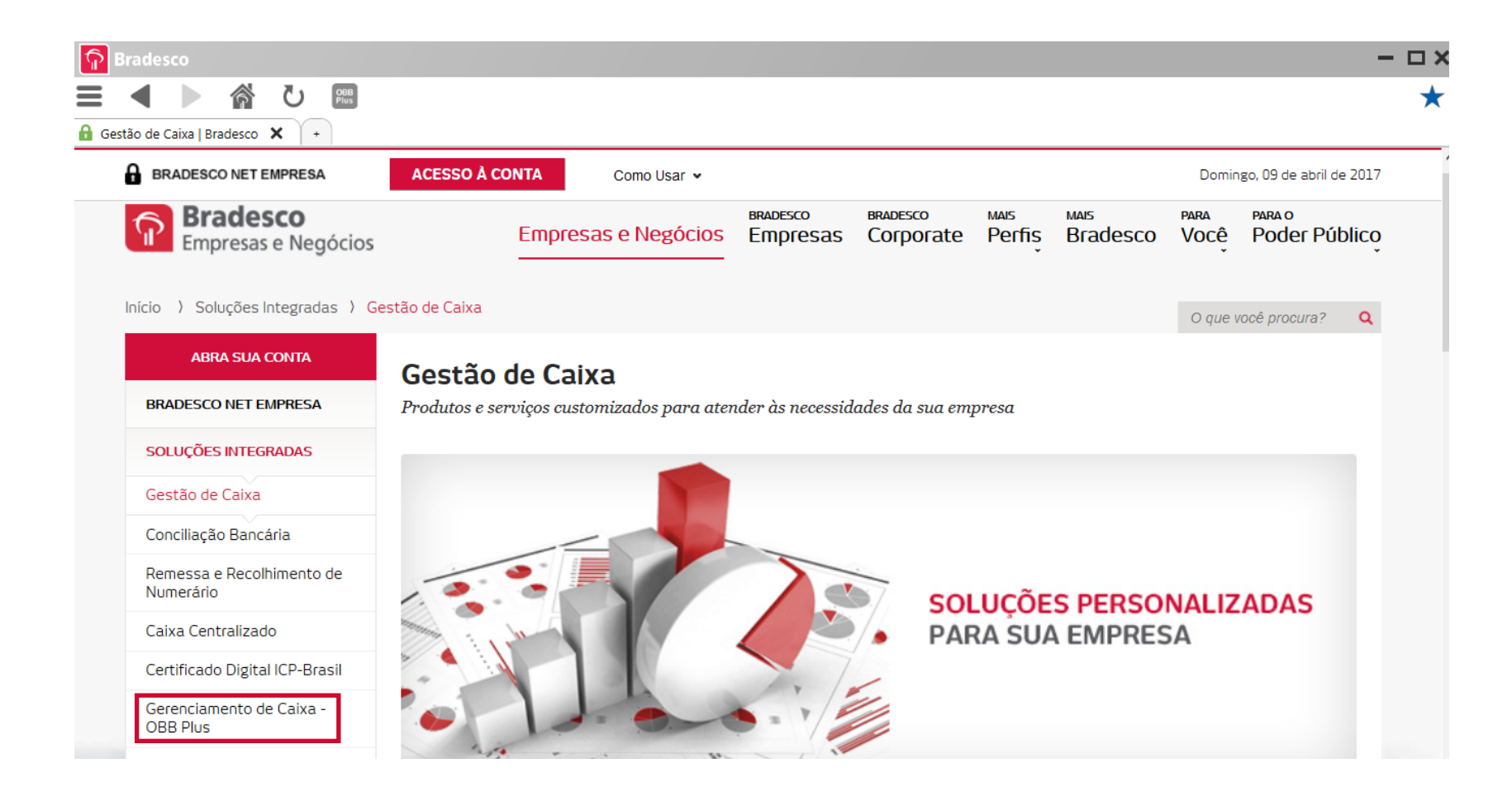

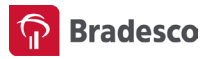

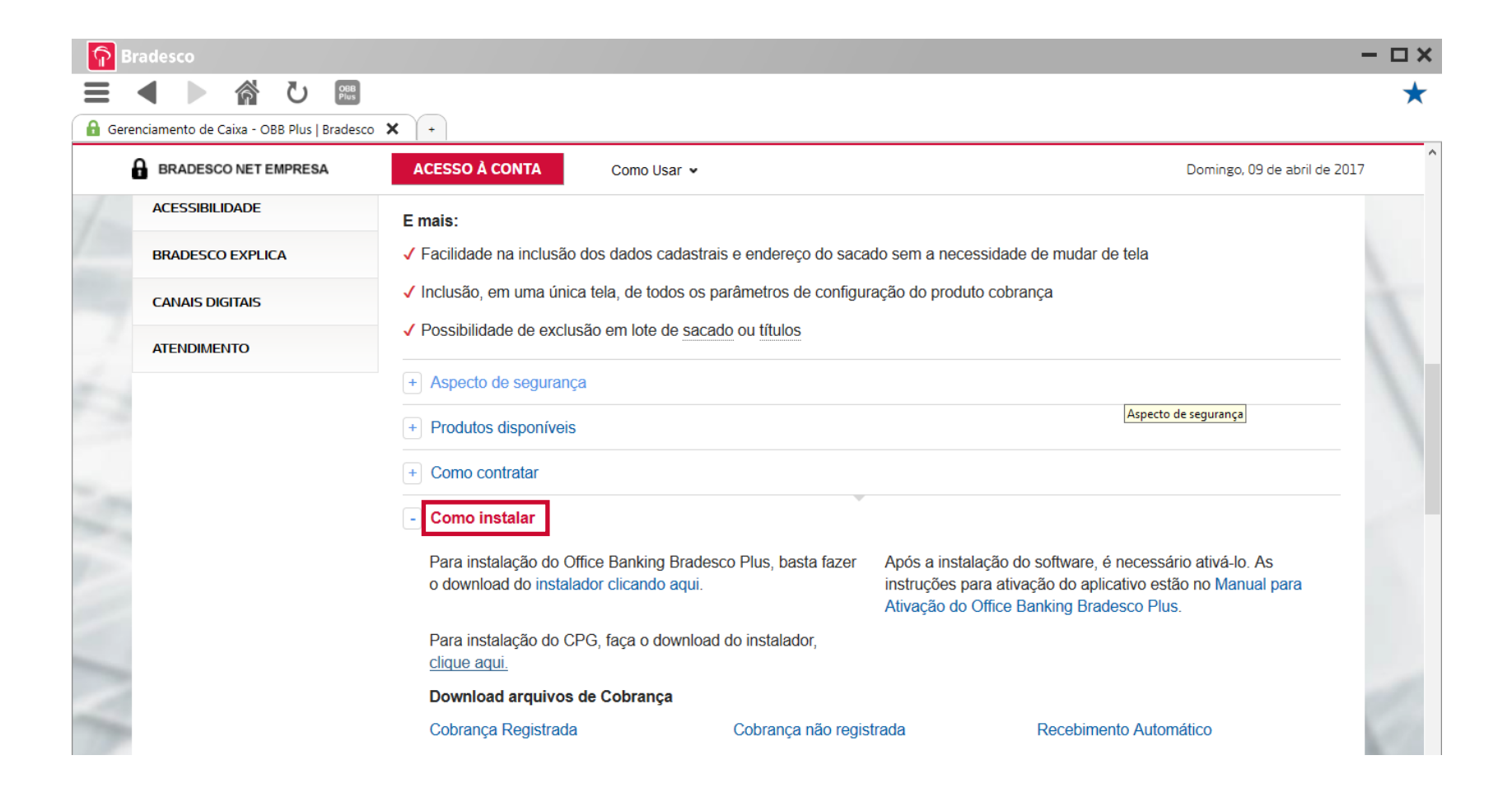

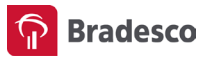

#### Depois, siga o passo a passo abaixo:

• O Windows solicita o diretório em que o instalador deve ser salvo. Defina o diretório e clique em **Salvar**. O download será iniciado.

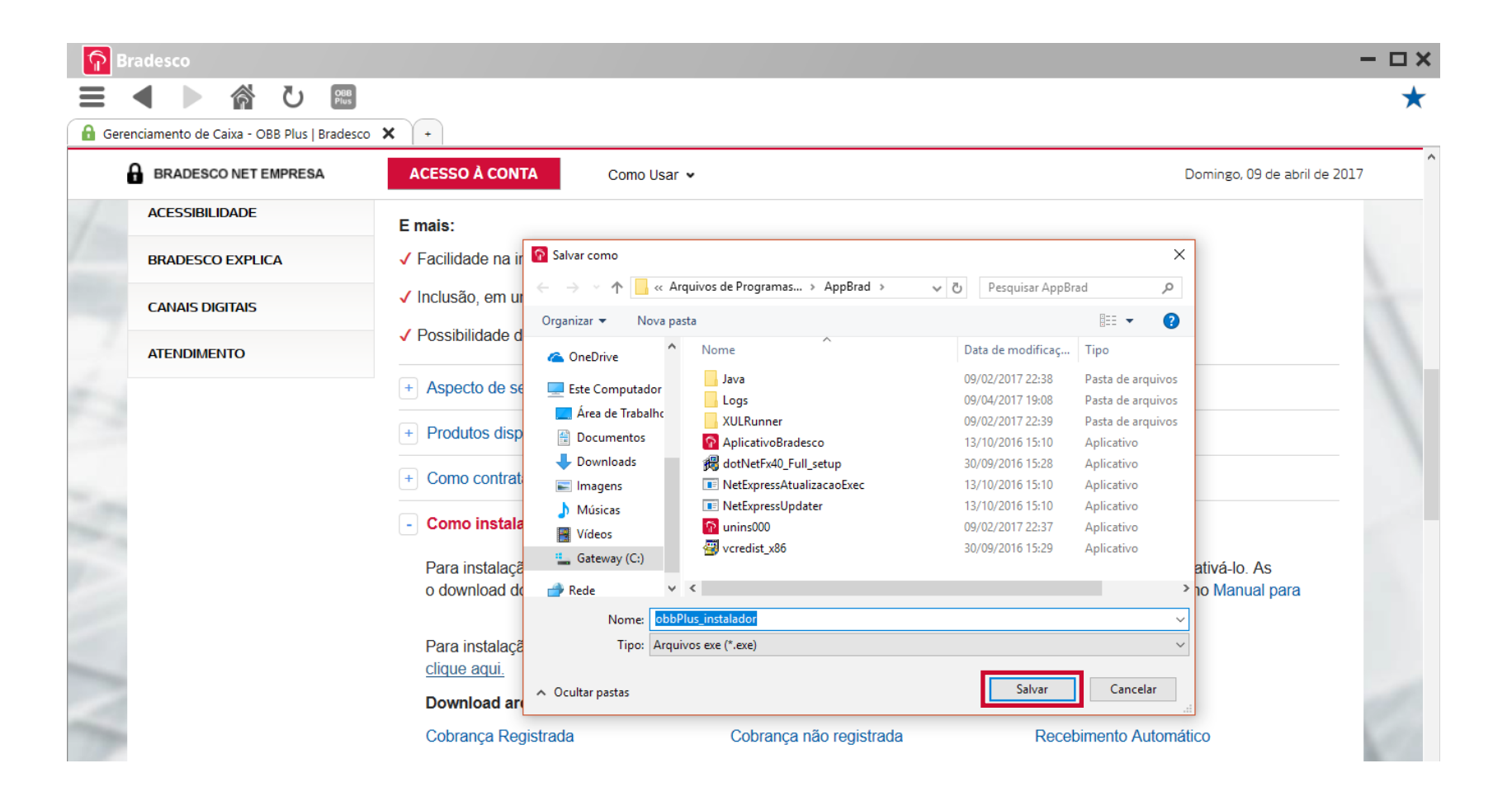

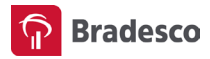

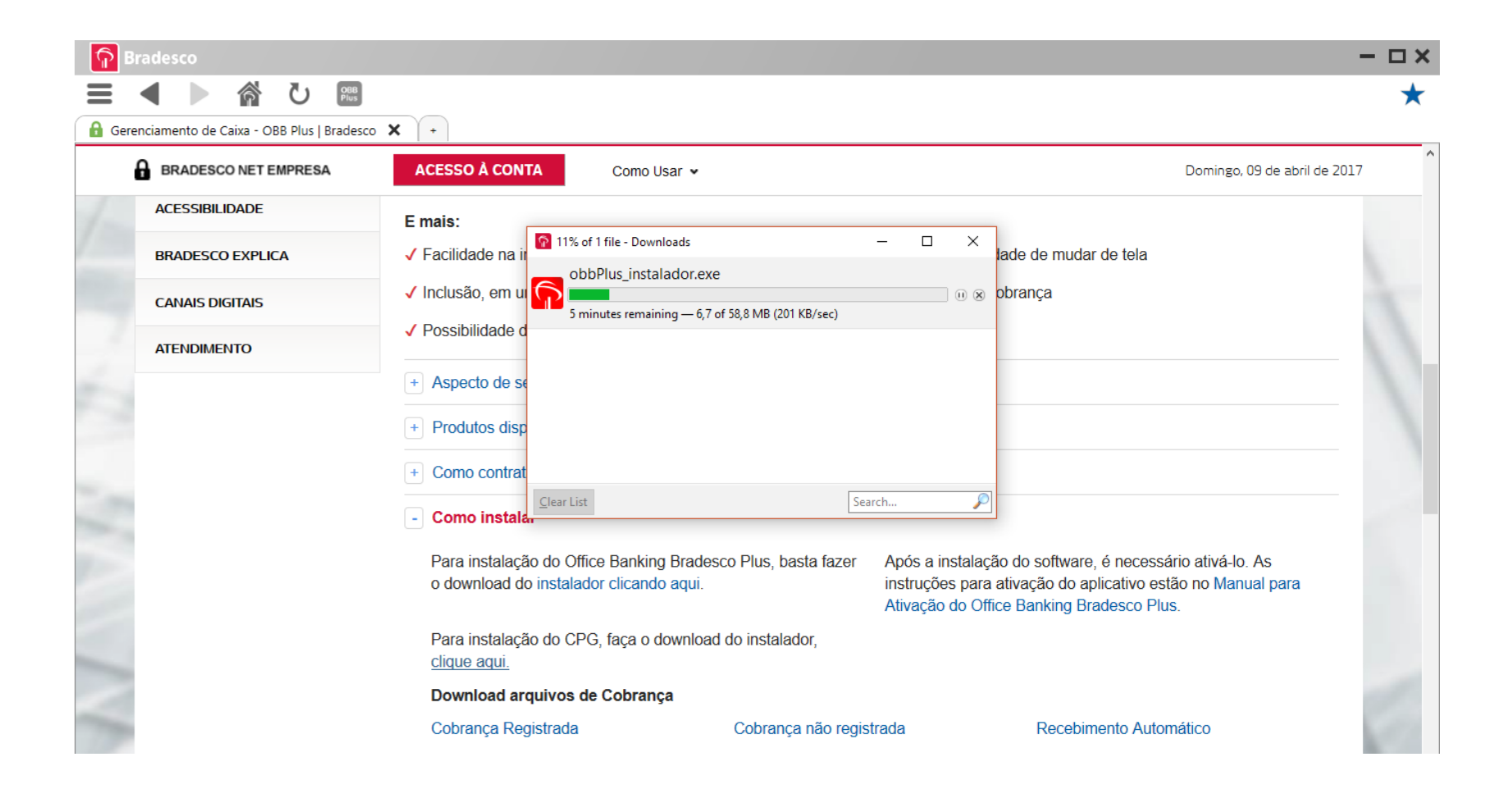

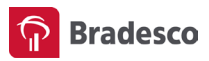

- Depois de ter concluído o download, execute o instalador do OBBPLUS
- É apresentada uma mensagem de boas-vindas. Clique em Avançar
- Leia o Termo de Aceite de Cessão de Uso do OBB PLUS. Se estiver de acordo, clique em Sim

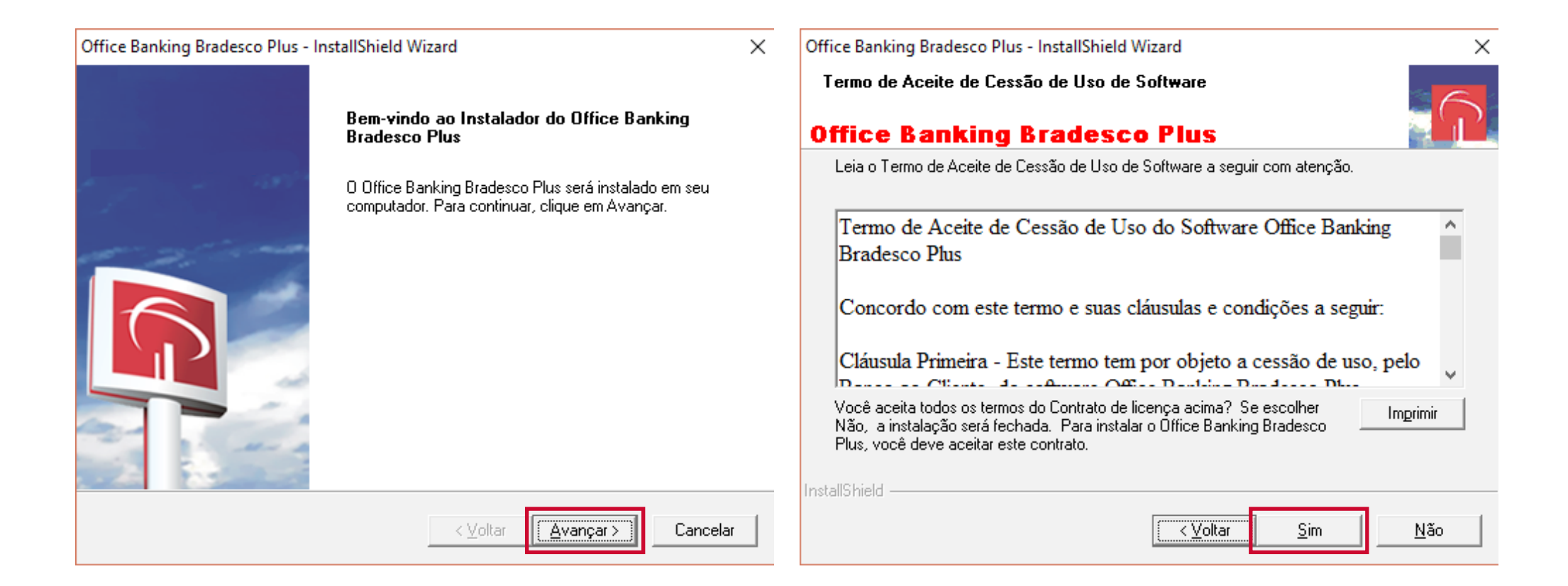

- Este computador será o **centralizador das operações** e as informações ficarão armazenadas nele. Mas você poderá acessar o OBB de qualquer outro computador da mesma rede. Clique em **Avançar**
- Forneça o nome de usuário e o nome da empresa. Não é necessário ser o procurador, qualquer outro usuário pode fazer a instalação. Clique em **Avançar**

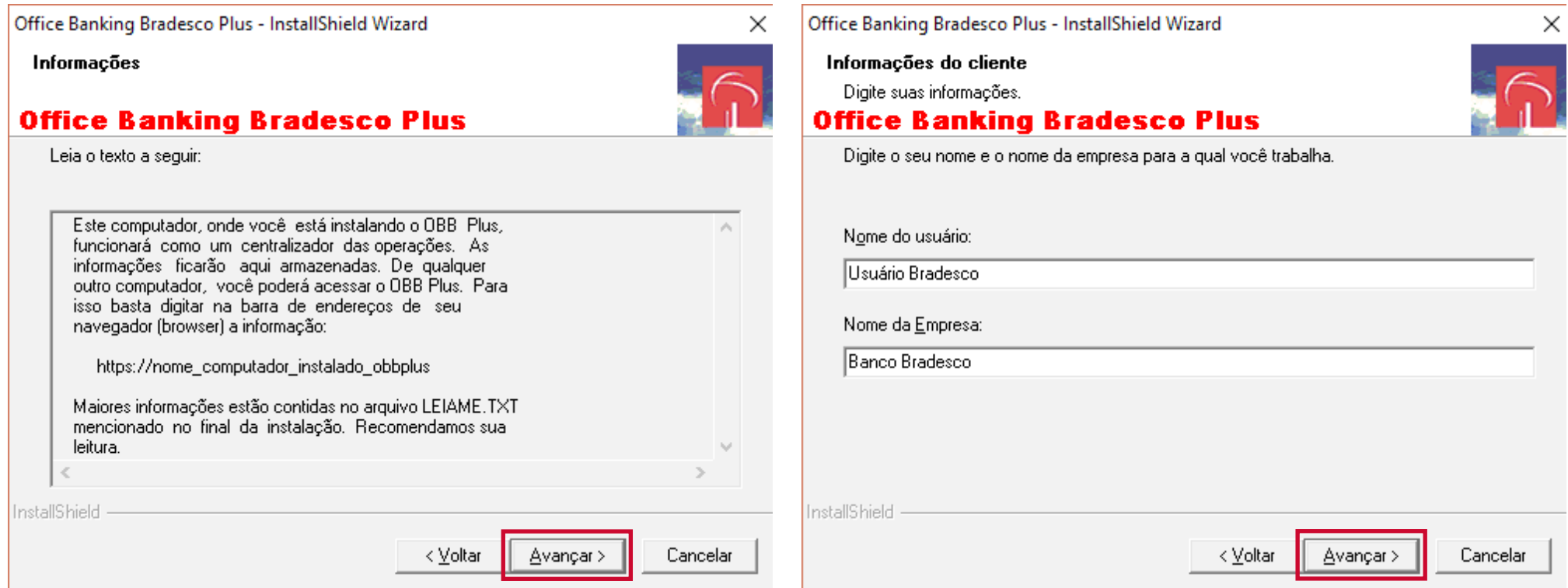

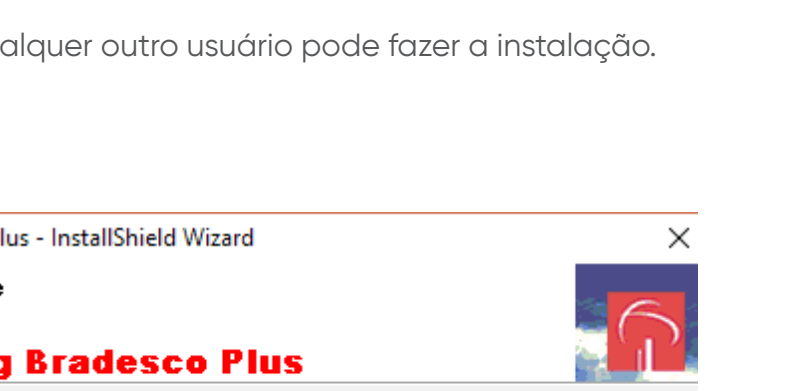

Bradesco

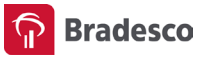

- Preencha os dados solicitados e clique em Avançar
- O OBB Plus oferece dois tipos de instalação, mas recomendamos a Típica para a maioria dos usuários. Clique em Avançar

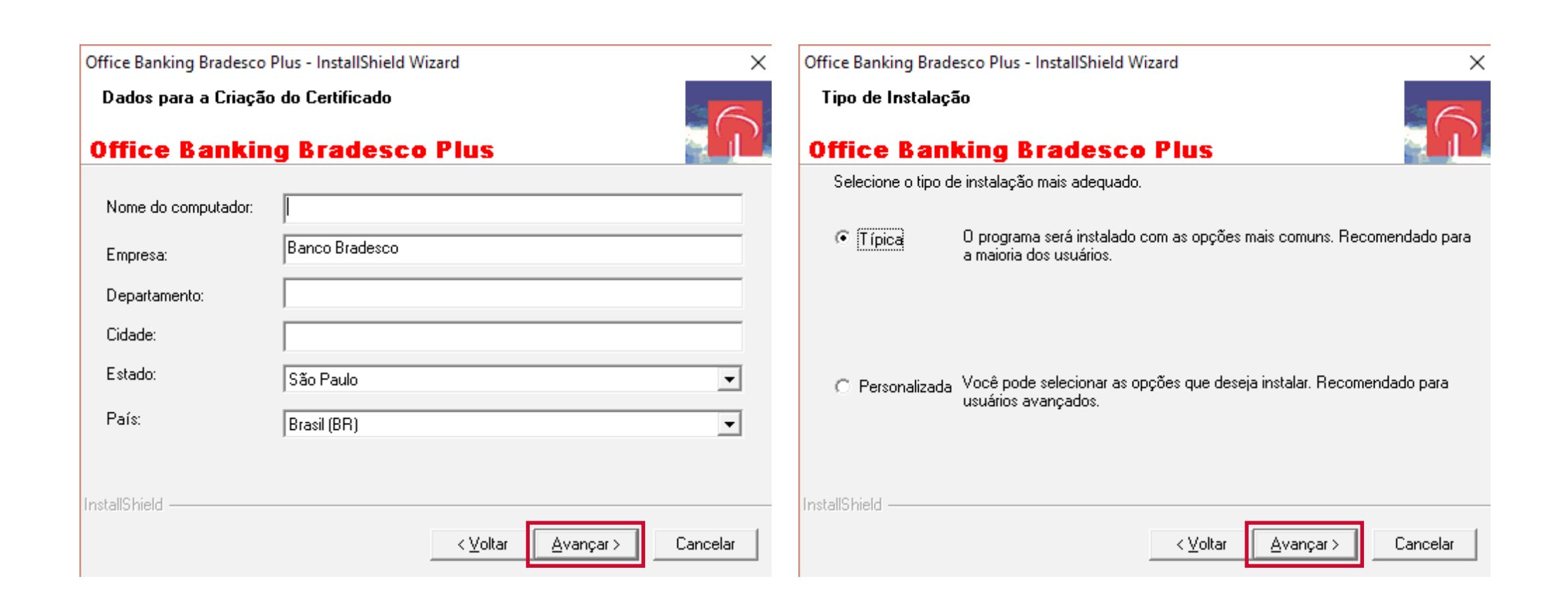

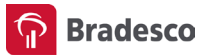

- Você pode acessar OBB Plus pelo endereço informado na tela, por qualquer outro computador da mesma rede. Clique em Avançar
- Aguarde a conclusão da cópia dos arquivos e a configuração final

\_ \_ \_ \_ \_ \_ \_ \_ \_ \_ \_ \_ \_ \_ \_ \_ \_ \_

| Office Banking Bradesco Plus - InstallShield Wizard X                                                                                                    | Office Banking Bradesco Plus - InstallShield Wizard X                                                   |
|----------------------------------------------------------------------------------------------------|----------------------------------------------------------------------------------------------------|
| Iniciar a cópia dos arquivos<br>Reveja as configurações antes de copiar os arquivos.                                                                                                    | Status da instalação                                                                                    |
| Office Banking Bradesco Plus                                                                                                    | Office Banking Bradesco Plus                                                                            |
| O Instalador do OBB Plus irá instalar os arquivos do programa. Se desejar rever ou alterar<br>alguma configuração, clique em Voltar. Se estiver satisfeito com as configurações, clique em<br>Avançar para começar a copiar os arquivos. | O Assistente InstallShield do Office Banking Bradesco Plus está executando as operações<br>necessárias. |
| Configurações atuais:                                                                                                    |                                                                                                    |
| Você pode acessar este sistema pelo browser, no endereço:<br>https://                                                                                                    | C:\\cartaoEmpresa\remessa\trailerPadraoEntrada.layout.xml                                               |
| InstallShield                                                                                                    | InstallShield                                                                                           |
| < <u>V</u> oltar <u>Avançar</u> Cancelar                                                                                                    | Cancelar                                                                                                |

\_ \_ \_ \_ \_ \_ \_ \_ \_ \_ \_ \_ \_ \_ \_ \_ \_

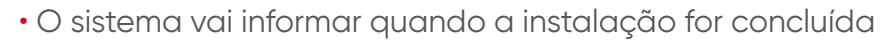

• Selecione a opção Desejo iniciar o serviço Office Banking Bradesco Plus e clique em Concluir

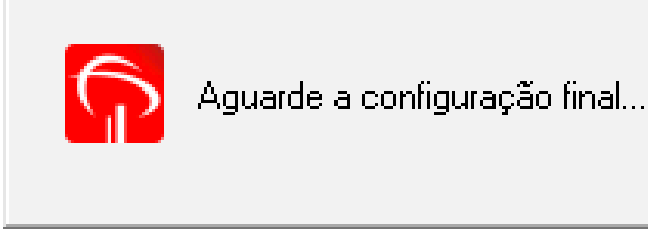

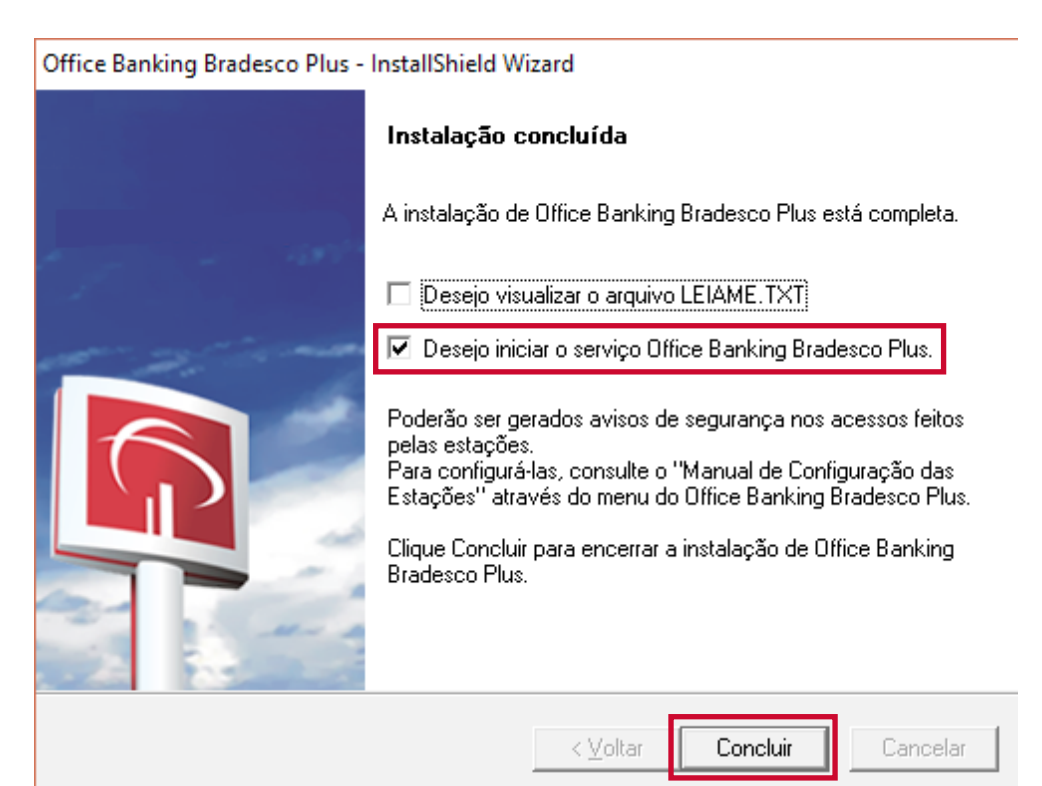

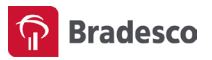

• O sistema Office Banking Bradesco Plus será iniciado

Está instalado! O acesso pode ser feito por meio do atalho na área de trabalho do seu computador.

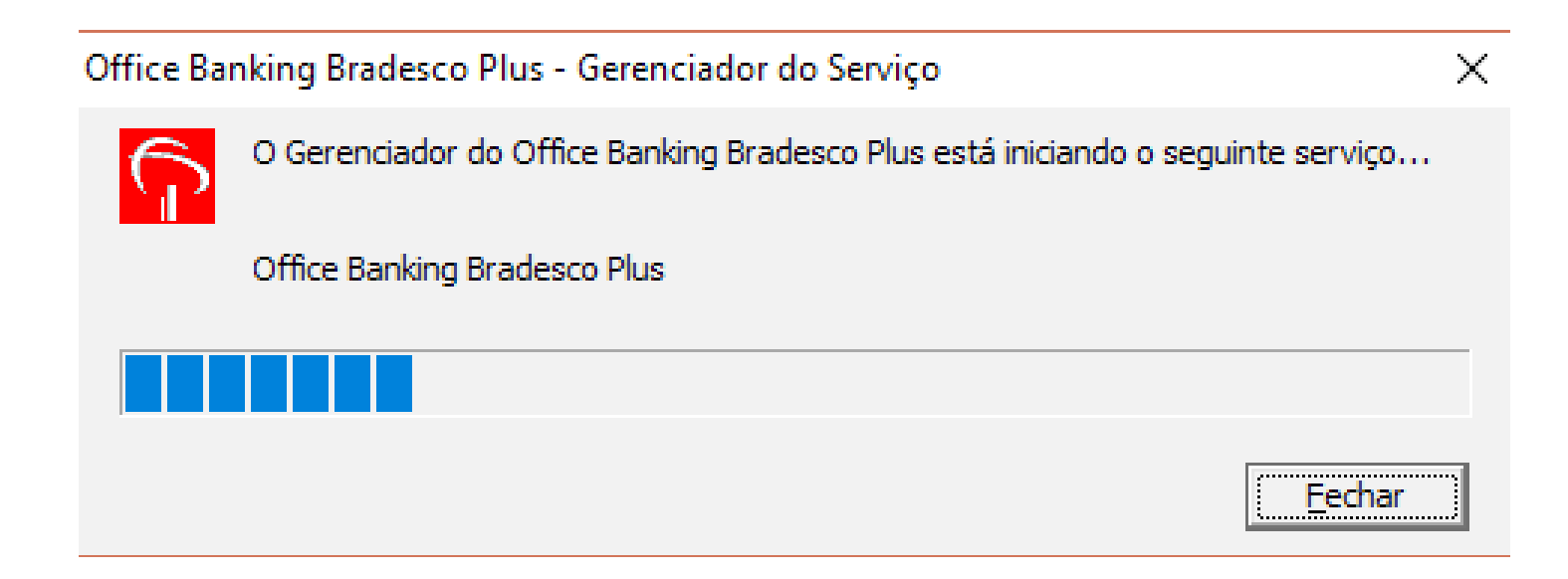

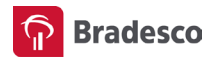

# ATIVAÇÃO DOS PRODUTOS

#### 1.1 Download do Instalador de Crédito a Funcionário 240, Multipag e Vendor

Após a instalação do **Office Banking Bradesco Plus**, para ativar os produtos Crédito a Funcionário 240, Multipag e Vendor, é necessário fazer o download do instalador.

| Instalador                     |                                  | Instalador                  |                                             |
|--------------------------------|----------------------------------|-----------------------------|---------------------------------------------|
| Instalador                     | X                                | Instalador                  | X                                           |
| Instalador do produto Multipag |                                  | Instalador do produto       | Crédito a Funcionário - CNAB 240            |
| Produto:                       | Multipag                         | Produto:                    | Crédito a Funcionário                       |
| Nome do Arquivo:               | instalador_multipag-v1.00.00.exe | Nome do Arquivo:            | instalador_credito_funcionario-v2.00.00.exe |
| Tipo do Arquivo:               | Instalador                       | Tipo do Arquivo:            | Instalador                                  |
| Tamanho:                       | 21.015,5 КВ                      | Tamanho:                    | 6.693,4 КВ                                  |
| Data:                          | 15/01/2016                       | Data:                       | 24/10/2011                                  |
| Versão:                        | 1.0.0                            | Versão:                     | 2.0.0                                       |
|                                | × Cancelar Download              | J 1                         | × Cancelar Download                         |
| Cobrança - Ajuste de regula    | rização do Cobrança v 1.00.00    | Cobrança - Ajuste de regula | arização do Cobrança v 1.00.00              |

\_ \_ \_ \_ \_ \_ \_ \_

\_ \_ \_ \_ \_ \_ \_ \_ \_ \_ \_ \_

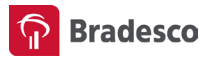

#### Siga o passo a passo abaixo:

• Na página inicial do OBB Plus, clique em OBB Plus On-line para baixar o instalador de Crédito a Funcionário 240, Multipag ou Vendor

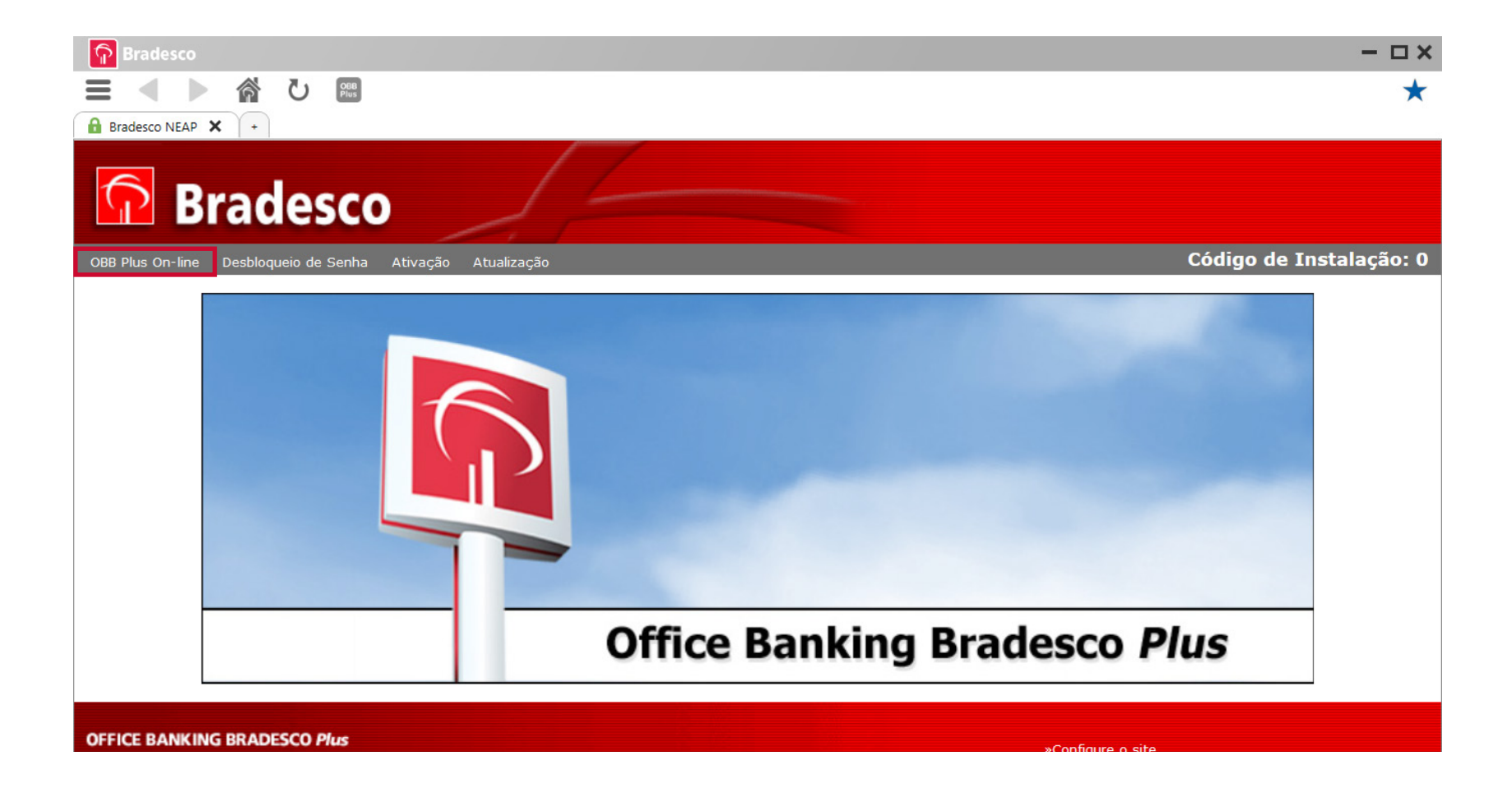

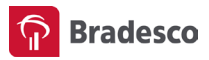

• Para fazer a instalação, é necessária conexão com internet. Se já estiver conectado, clique em **Confirmar** 

| P Bradesco                | - 🗆 ×                                                                |
|---------------------------|----------------------------------------------------------------------|
| ■ ◀ ▶ 谷 ひ                 | *                                                                    |
| 🔒 Bradesco NetEmpresa 🗙 + |                                                                      |
| OBB Plus                  |                                                                      |
|                           |                                                                      |
|                           |                                                                      |
|                           |                                                                      |
|                           | Favor conectar-se à internet e a seguir clicar no botão "Confirmar". |
|                           | CONFIRMAR                                                            |
|                           |                                                                      |
|                           |                                                                      |
|                           |                                                                      |

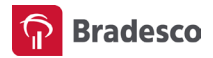

#### • Forneça seus dados de acesso do Bradesco Net Empresa e clique em **Avançar**

| <b>P</b>                                                              | Domingo, 9 de Abril de 2017 |                   |                                                                                                    |  |
|-----------------------------------------------------------------------|-----------------------------|-------------------|----------------------------------------------------------------------------------------------------|--|
| Bradesco<br>Net Empresa                                               | Acesso Seguro               |                   |                                                                                                    |  |
| Marque o tipo de a<br>Usuário e Senh<br>ICP Brasil<br>Certificado Dig | acesso                      | X Cancelar Acesso | <section-header><section-header><section-header><section-header><section-header><section-header><section-header><section-header><section-header><section-header><section-header></section-header></section-header></section-header></section-header></section-header></section-header></section-header></section-header></section-header></section-header></section-header> |  |

\_ \_ \_

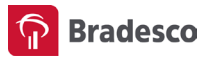

• Você será direcionado para Outros Serviços do Bradesco Net Empresa. Em Download, clique na opção Central de Download

|                                                                                                    |                                 |                                                                                       | Página Inicial                                                                                    | Personalização e Se                                                               | gurança Alberar U | sair ×        |
|----------------------------------------------------------------------------------------------------|---------------------------------|---------------------------------------------------------------------------------------|---------------------------------------------------------------------------------------------------|-----------------------------------------------------------------------------------|-------------------|---------------|
| Doming                                                                                                 | o, 9 de Abril                   | de 2017                                                                               | Tempo restante: 🖑 59min                                                                           | Pesquisar                                                                         |                   | ÖK            |
| Saldos e E                                                                                             | xtratos                         | Pagamentos                                                                            | Transferências                                                                                    | Cobrança                                                                          | Cartões           | Investimentos |
| Emprés                                                                                                 | timos                           | Administração                                                                         | Transmissão de Arquivos                                                                           | Câmbio                                                                            | Outros Serviços   |               |
|                                                                                                    | Página                          | Inicial > 088 Plus On                                                                 | line                                                                                              |                                                                                   |                   | A A           |
| Simulador 1<br>> Acessar outra empresa<br>E-mail:<br>Perfil: DBDN<br>Último acesso: 09/04/2017 - 21h50 | Out<br>Nesta<br>Caso d<br>Supor | tros Serviços<br>área você encontrará info<br>leseje acessar o software<br>te On-line | <ul> <li>mações referentes aos serviços exist<br/>pedimos que utilize diretamente em s</li> </ul> | tentes no OB8 Plus,<br>sua área de trabalho,<br>Download<br>> Central de Download |                   |               |
| Nº de Acesso: 18<br>AVISOS<br>COMUNICADO IMPORTANTE .<br>Veja<br>1 de 3 Ver todos                      | > Base<br>> Chat                | e de Conhecimento<br>t                                                                |                                                                                                   |                                                                                   |                   |               |

\_ \_ \_ \_ \_ \_ \_ \_ \_ \_ \_ \_ \_

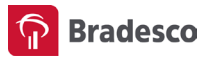

• Em Exibir, selecione a opção Instalador. É apresentado o instalador de todos os produtos. Clique no ícone da lupa do produto

| 000            | to the Alexandromy by O + A Restored                       |                                                                                                    |                                                             |
|----------------|------------------------------------------------------------|----------------------------------------------------------------------------------------------------|-------------------------------------------------------------|
| Arguivo Editar | Egbir Fagoritos Fegamentas Aggla                           | EINCO ERISECE S'A A                                                                                        |                                                             |
| 🙀 🕘 Your Life  | Bradesco - Intranet Corpo     Portal Administrativo - N.   | 🥑 Bem vindo ao Bradesco 🔀 Banco Bradesco Pessoa FL. 🙀 Cettificado Digital Brades 🛞 Citrix - NetScaler Gate | way 🔮 Faculdade Legale - Página 🧿 Outlook Web App 🍈 🏠 🔹 🔯 🔹 |
|                | Boa tarde,                                                 | Págna Inicial > Outros Serviços > Suporte On-Ine: Central de Download                                      | A A                                                         |
|                |                                                            | Central de Download ***                                                                                    | Ajuda                                                       |
|                | E-mai:                                                     | Exbir: Selectone                                                                                           | Busca Detalhada                                             |
|                | Perfii: Perfii Master<br>Útorno acesso: 07/04/2017 - 09b42 | Tipo de arq<br>Mocumento<br>Linstalador                                                                    |                                                             |
|                | Nº de Acesso: 1539                                         | Instalador                                                                                                 |                                                             |
|                | Autorizações                                               | Geral - Atualizador Antivírus                                                                              | 9,                                                          |
|                | > 0 Pendentes                                              | Crédito a Funcionário - Instalador Crédito a Funcionário - CNAB 240                                        | Q.                                                          |
|                | > 0 Pendentes para a Empresa                               | Custódia de Cheque - Instalador do Custódia de Cheques v1.00.00                                            | 9,                                                          |
|                | Recusadas e Expiradas                                      | Depósito identificado - Instalador Depósito Identificado                                                   | ٩                                                           |
|                | > Autorizadas                                              | Emissão de Comprovante Salarial - Instalador Emissão de Comprovante Salarial                               | 9,                                                          |
|                | Saldo Disponível (R\$)                                     | Multipag - Instalador Multipag                                                                             | 9,                                                          |
|                | Conta: [3700]0023203-3]CC[+]                               | Geral - Instalador de Novas Carteiras 23 a 31                                                              | Q,                                                          |
|                | Total                                                      | Vendor - Instalador Vendor                                                                                 | ۵.                                                          |
|                | Total Disponível                                           | Geral - Ajustes para o Windows Vista, 1E7 ou Firefox                                                       | 9,                                                          |
|                | ? Ver saldos de todas as contas                            | Cobrança - Ajuste de regularização do Cobrança v 1.00.00                                                   | Q.                                                          |

\_ \_ \_ \_ \_ \_ \_ \_ \_ \_ \_ \_ \_ \_ \_ \_

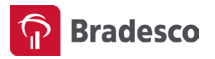

- Clique em Download
- Após o download, execute o instalador do produto

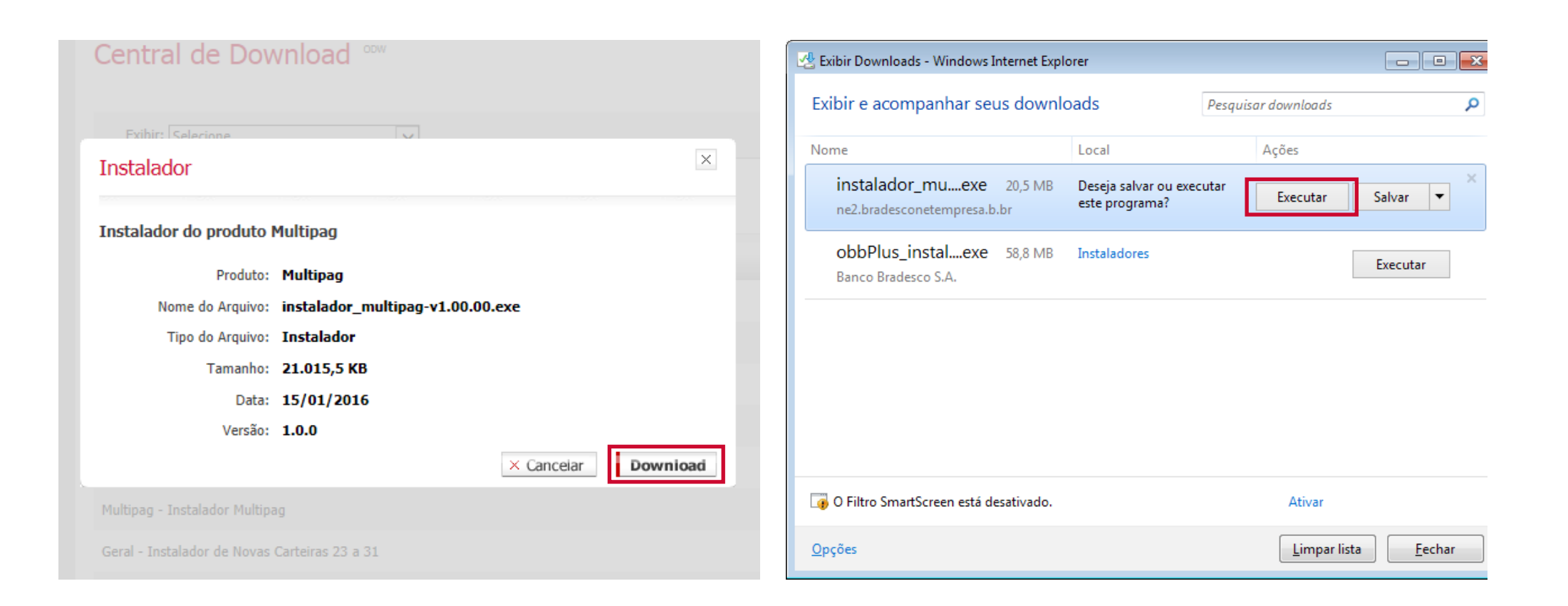

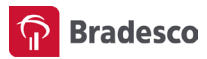

- O programa vai fazer atualizações no OBB Plus. Feche todos os programas do seu computador e clique em Sim
- O OBB Plus será encerrado e o sistema iniciará o instalador do produto selecionado

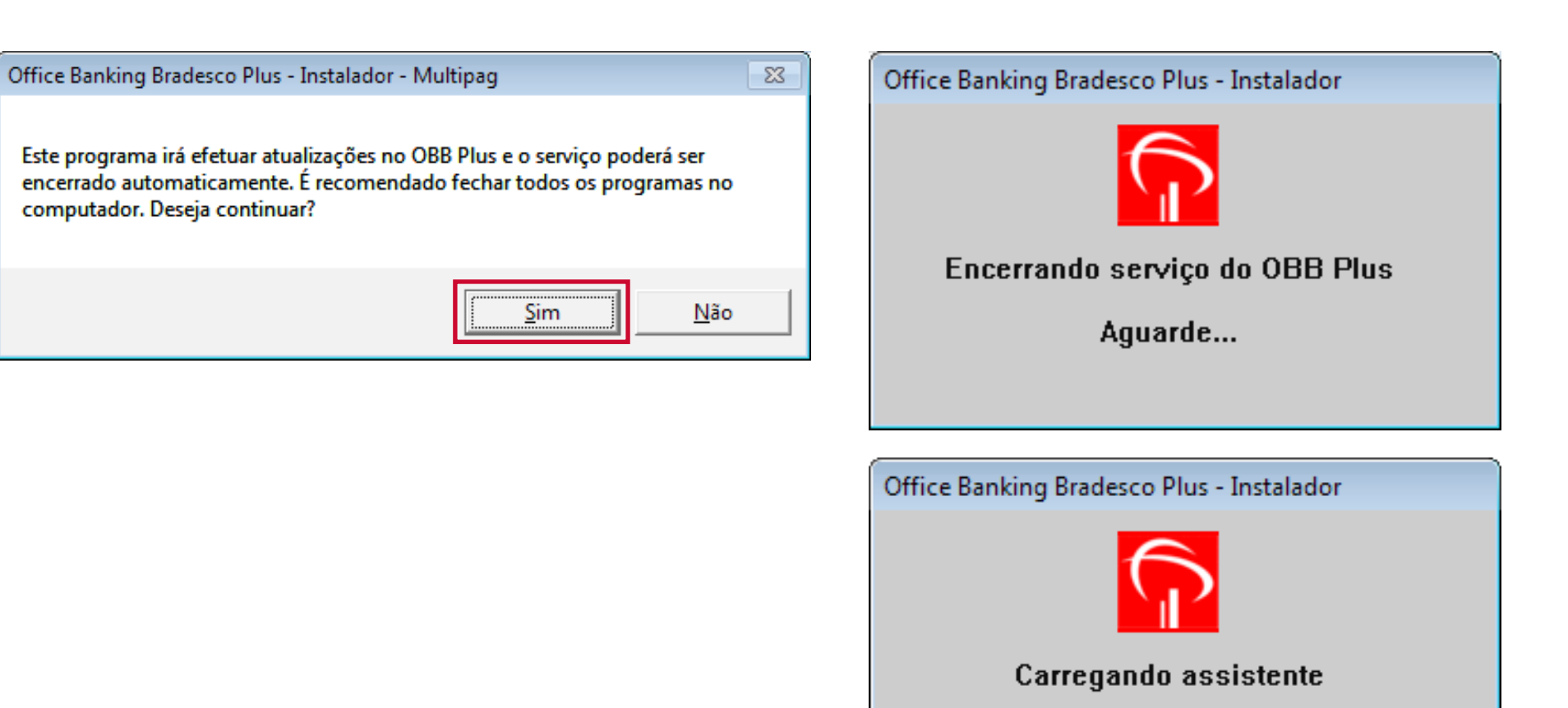

Aguarde...

#### • Clique em Avançar

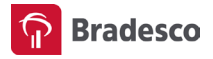

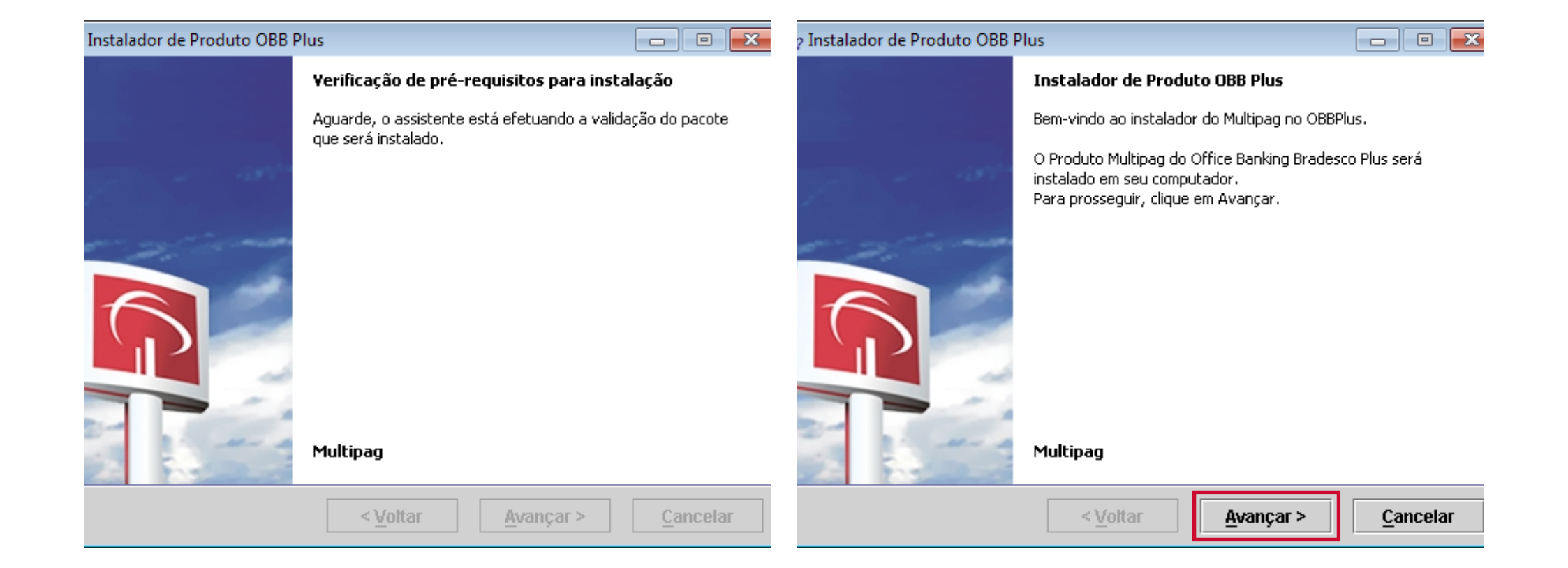

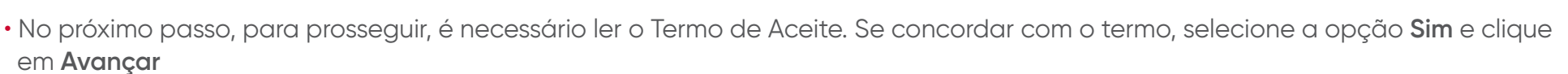

Aguarde o sistema carregar as informações

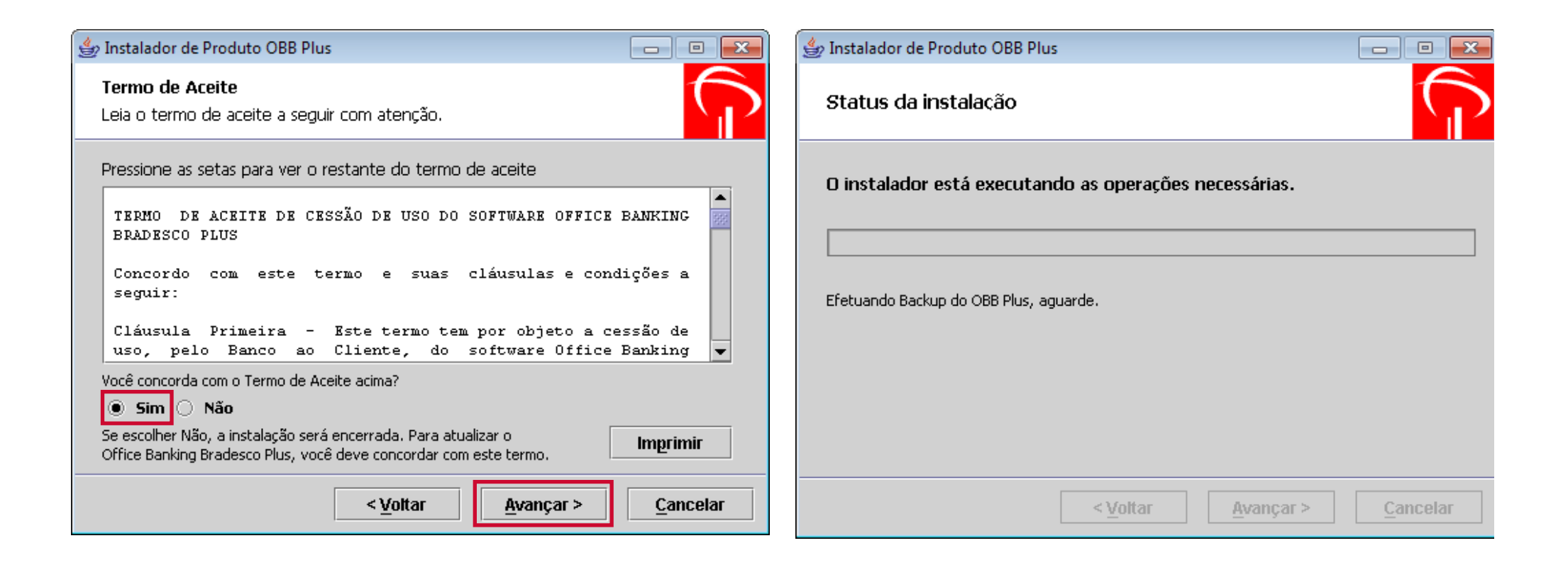

P Bradesco

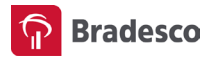

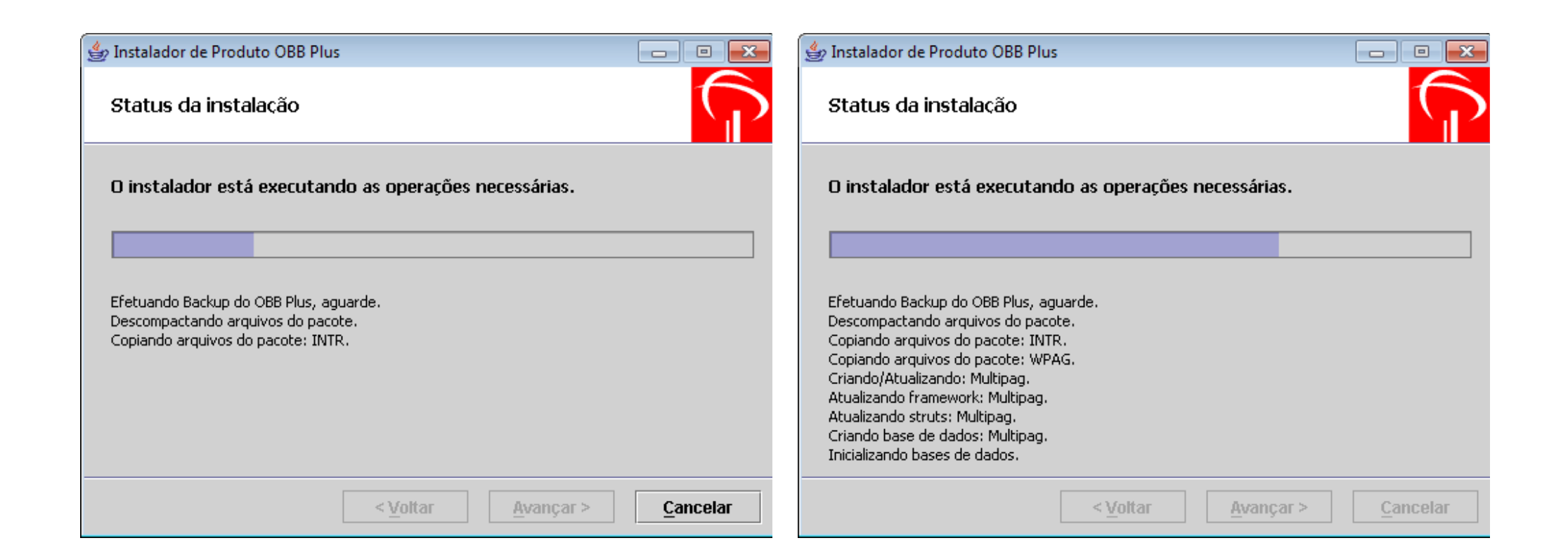

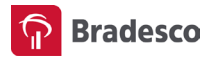

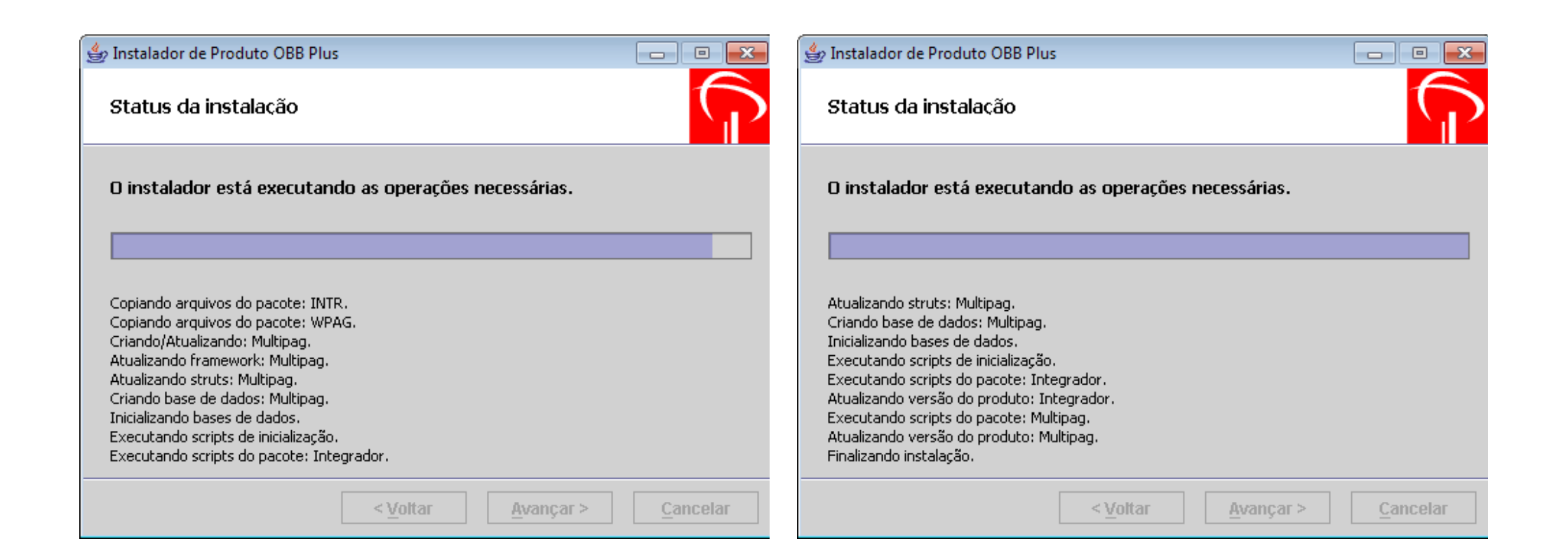

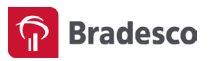

- Selecione a opção Desejo iniciar o serviço Office Banking Bradesco Plus e clique em Concluir
- O OBB Plus será iniciado
- Pronto! O produto foi instalado. Repita o passo a passo caso use mais de um dos produtos citados

Agora, retorne a página inicial do OBB Plus para iniciar a ativação do sistema.

| 👙 Instalador de Produto OBB Plus |                                                           | Office Banking Bradesco Plus - Ger | enciador do Serviço                              | ×      |
|----------------------------------|-----------------------------------------------------------|------------------------------------|--------------------------------------------------|--------|
|                                  | Instalação Concluída<br>A instalação do Multipag          | O Gerenciador do Office Ba         | nking Bradesco Plus está iniciando o seguinte se | erviço |
|                                  | está completa. Escolha uma das opções:                    | Office Banking Bradesco Pic        | IS                                               |        |
| and the second                   | 🔲 Desejo visualizar o arquivo LEIAME.TXT.                 |                                    |                                                  | echar  |
| 6                                | 🖌 Desejo iniciar o serviço Office Banking Bradesco Plus.  |                                    |                                                  |        |
|                                  | Clique concluir para encerrar a instalação do<br>Multipag |                                    |                                                  |        |
|                                  | < Voltar Concluir Cancelar                                |                                    |                                                  |        |

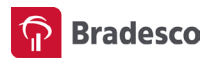

## ATIVAÇÃO DO OBB PLUS

Após a instalação do Office Banking Bradesco Plus, está na hora de ativar o sistema. Siga o passo a passo abaixo:

• Na tela inicial do OBB Plus, clique em Ativação

• É solicitado um Código de Instalação, mas essa informação só precisa ser preenchida se o sistema estiver sendo reinstalado. Se esse não for o caso, deixe o campo em branco e clique em **Confirmar** 

|                                                            | OBB Plus                                                                             | 1 |
|------------------------------------------------------------|--------------------------------------------------------------------------------------|---|
| <b>Bradesco</b>                                            | Ativação<br>Digite o código de instalação ou deixe em branco para utilizar o padrão. |   |
| OBB Plus On-line Desbloqueio de Senha Ativação Atualização | Còdigo da Instalação:                                                                |   |
|                                                            |                                                                                      |   |
|                                                            |                                                                                      |   |
|                                                            |                                                                                      |   |
|                                                            |                                                                                      | , |

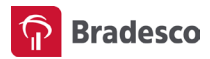

#### • Para fazer a instalação, é necessária conexão com internet. Se já estiver conectado, clique em **Transmitir**

| Ŷ | OBB Plus                                                              | ~ |
|---|-----------------------------------------------------------------------|---|
|   |                                                                       |   |
|   |                                                                       |   |
|   |                                                                       |   |
|   |                                                                       |   |
|   |                                                                       |   |
|   |                                                                       |   |
|   |                                                                       |   |
|   |                                                                       |   |
|   | Favor conectar-se a internet e a seguir clicar no botao "Transmitir". |   |
|   | TRANSMITIR                                                            |   |
|   |                                                                       |   |
|   |                                                                       |   |
|   |                                                                       |   |
|   |                                                                       |   |

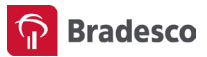

- Forneça seus dados de acesso ao Bradesco Net Empresa e clique em **Avançar**
- Você foi direcionado para a tela de Ativação do OBB Plus. Selecione o Cód. Host dos produtos que vai usar e clique em **Confirmar**

|                                     |                                                                       | OBB Plus On-line > Ativação: Ativação O                                                                              | BB Plus                                                                                                    | A A A                                                                               |
|-------------------------------------|-----------------------------------------------------------------------|----------------------------------------------------------------------------------------------------|----------------------------------------------------------------------------------------------------|-------------------------------------------------------------------------------------|
| <u></u>                             | Quarta-feira, 25 de Outubro de 2017                                   | Ativação OBB Plus 🚥                                                                                                  |                                                                                                    |                                                                                     |
| Bradesco<br>Net Empresa             | Acesso Seguro                                                         | Código de Instalação: 307741<br>Informe sua agência de<br>relacionamento: 2856-8                                     | 1                                                                                                    |                                                                                     |
| 1 Marque o tipo d<br>O Usuário e Se | e acesso<br>unha Usuário                                              | Crédito a Funcionario - Crédito a Funcio                                                                             | onărio CNAB 240                                                                                                    |                                                                                     |
|                                     | Senha                                                                 |                                                                                                    | CPF Agência                                                                                                    | Conta                                                                               |
| ○ Certificado I                     | igital Bradesco Esqueci meu usuário e desejo<br>recuperá-lo por email |                                                                                                    | 2856-8                                                                                                    |                                                                                     |
|                                     | × C                                                                   | ancelar Acesso Avançar > Cód. Host: 719999996                                                                        |                                                                                                    |                                                                                     |
| Primeiro acesso para co             | tratos efetuados na agência <b>clique aqui</b>                        |                                                                                                    | CPF Agência                                                                                                    | Conta                                                                               |
|                                     |                                                                       |                                                                                                    | 2856-8                                                                                                    |                                                                                     |
|                                     |                                                                       | Para todos os produtos o envio/rec<br>Configuração WebTA. Dúvidas, cont<br>Metropolitanas: 3003-1000 demais loca     | cepção de arquivos devem ser habilitados r<br>tate a Central de Atendimento para maio<br>alidades: 0xx + Cod.localidade + 3003-1000. | no Bradesco Net Empresa, aba Gerencial,<br>ores esclarecimentos. Capitais e Regiões |
|                                     |                                                                       | Não consta(m) o(s) produto(s) abaixo<br>Contate a Central de Atendimento p<br>localidades: 0xx + Cod.localidade + 30 | cadastrado(s) no Bradesco Net Empresa (Web)<br>para maiores esclarecimentos, Capitais e R<br>003-1000.                               | rA).<br>egiões Metropolitanas: 3003-1000 demais                                     |
|                                     |                                                                       | Produto                                                                                                    | Código da Empresa                                                                                                    | no Serviço (host)                                                                   |
|                                     |                                                                       | Custódia de Cheque - Custódia de Cheque f                                                                            | Exclusão 9999996                                                                                                    |                                                                                     |
|                                     |                                                                       |                                                                                                    |                                                                                                    |                                                                                     |

\_ \_ \_

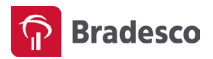

# EQUALIZAÇÃO DE DADOS

Esse passo é necessário para que os usuários cadastrados no Bradesco Net Empresa, assim como as permissões de acesso, sejam carregados para a base do OBB Plus.

• Clique em Ok somente quando o processo de equalização for concluído

|                                  |                         | SAIR 🔀 |
|----------------------------------|-------------------------|--------|
| <b>O</b>                         |                         |        |
| Bradesco<br>Net Empresa          |                         |        |
| OBB Plus On-line > Equalizaçã    | o: Equalização de Dados | A A A  |
| Equalização de l                 | Dados EDD               |        |
| Aguarde. Processando equalização | de dados                |        |
|                                  | 95 %                    |        |
|                                  |                         |        |
|                                  |                         | ок     |
|                                  | EDD02                   | _      |
|                                  |                         |        |
|                                  |                         |        |

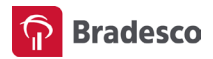

# ATUALIZAÇÃO DE VERSÃO

Se o instalador estiver com versões mais antigas de programas ou produtos, o sistema vai atualizar automaticamente as novas implantações.

Clique em Ok quando a atualização estiver concluída

|                                          |                    | SAIR × |
|------------------------------------------|--------------------|--------|
| <b>P</b>                                 |                    |        |
| Bradesco<br>Net Empresa                  |                    |        |
| OBB Plus On-line > Atualização: Atua     | ilização de Versão | A A A  |
| Atualização de Vers                      | ão EDD             |        |
| Nenhum aplicativo precisa ser atualizado |                    |        |
|                                          | 100 %              |        |
|                                          | EDD02              | ок     |
|                                          |                    |        |
| P Bradesco                               |                    |        |

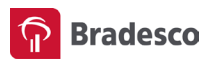

#### CADASTRAR SENHA

Agora é hora de cadastrar sua senha de acesso ao OBB Plus. Lembre-se que ela é de uso exclusivo para esse sistema.

- No menu superior da tela inicial, clique em Desbloqueio de Senha
- Para continuar, é necessária conexão com internet. Se já estiver conectado, clique em Confirmar

| OBB Plus On-line Desbloqueio de Senha Ativação Atualização Código                                                | OBB Plus                                                             |
|----------------------------------------------------------------------------------------------------|----------------------------------------------------------------------|
|                                                                                                    | Desbloqueio de Senha                                                 |
| Office Banking Bradesc                                                                                           | Favor conectar-se à internet e a seguir clicar no botão "Confirmar". |
| OFFICE BANKING BRADESCO Plus Login: Bankar Bankar Senha: Bankar Bankar Bankar Bankar Bankar Bankar Bankar Bankar |                                                                      |

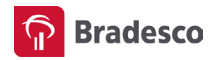

• Marque o tipo de acesso e forneça seus dados do Bradesco Net Empresa. Clique em **Avançar** 

\_ \_ \_ \_ \_ \_ \_ \_ \_ \_ \_ \_ \_ \_ \_ \_ \_ \_

• Você será direcionado para a página de Desbloqueio de Senha. Clique em **Confirmar** 

|                                                                                       |                                                      | SAIR |
|---------------------------------------------------------------------------------------|------------------------------------------------------|------|
| Quarta-feira, 25 de Outubro de 2017                                                   |                                                      |      |
| Bradesco<br>Net Empresa Acesso Seguro                                                 | Bradesco<br>Net Empresa                              |      |
|                                                                                       | OBB Plus On-line > Desbloqueio: Desbloqueio de Senha | AA   |
| Marque o tipo de acesso     Usuário       Usuário e Senha     Usuário                 | Desbloqueio de Senha ഈ                               |      |
| Certificado Digital Bradesco<br>Esqueci meu usuário e desejo<br>recuperá-lo por email | Confirma o desbloqueio da senha do master?           | 7    |
| × Cancelar Acesso                                                                     | ED002                                                | rmar |
| Primeiro acesso para contratos efetuados na agência <u>clique aqui</u>                | Pradesco                                             |      |
|                                                                                       |                                                      |      |
|                                                                                       |                                                      |      |
|                                                                                       |                                                      |      |
|                                                                                       |                                                      |      |
|                                                                                       |                                                      |      |
|                                                                                       |                                                      |      |

\_ \_ \_ \_ \_ \_ \_ \_ \_ \_ \_ \_ \_

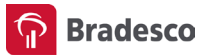

• O sistema carrega automaticamente o login de acesso. Você só precisa cadastrar a senha, obedecendo aos requisitos informados na tela, e clicar em **Trocar Senha** 

O sistema Office Banking Bradesco – OBB Plus está pronto para uso!

| P Bradesco                                                                                                    | Código de Instalação:                                                                                                    | Home   OB |
|----------------------------------------------------------------------------------------------------|----------------------------------------------------------------------------------------------------|-----------|
| OBB Plus On-line Desbloqueio de Senha Ativação Atualização                                                                                                    | Transacional Gerencial Transferência de arquivos - WebTA                                                                                                    |           |
| Digite abaixo sua nova senha de acesso ao Office Banking Bradesco Plus e confirme-a         Login: *         Nova Senha: *         Confirmar Nova Senha: *         A senha deve ter uma combinação de letras com números ou caracteres especiais, o tamanho mínorio e máximo de quinze caracteres.         Obs: Não utilizar a mesma senha do certificado digital.         * Campos obrigatórios         TROCAR SENHA | <ul> <li>Conciliação Bancária</li> <li>Custódia * **</li> <li>Cartão Empresa</li> <li>Cobrança</li> <li>Crédito a Funcionário</li> <li>Débito Automático Gerenciador</li> <li>Desconto</li> <li>Depósitos Identificados</li> <li>Pagamento</li> <li>Multipag</li> </ul> |           |

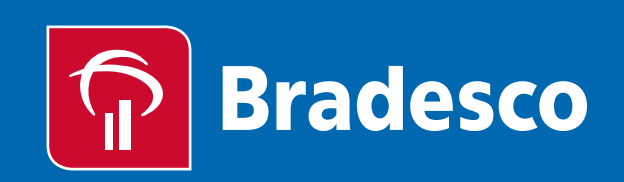